1. Login to Chrome River

>How to Login To Chrome River, please reference PDF Instruction Logging in and Navigating in Chrome River or Training Video Login and Home Dashboard

2. On your welcome dashboard

>Click on New (Located in the upper right section of your welcome dashboard, next to your name)

| ≡ CHRO   | MERIVER                                          |               |                                | + New L Stephanie Mayer - SRM2228             |
|----------|--------------------------------------------------|---------------|--------------------------------|-----------------------------------------------|
| EWALLET  | Unused Items<br>0 Credit Card Item<br>0 Receipts | IS            |                                | TEACHERS COLLEGE<br>Columbia University       |
| EXPENSES | 1<br>Draft                                       | 0<br>Returned | O<br>Submitted<br>Last 90 Days | WELCOME TO CHROME RIVER!                      |
|          |                                                  |               |                                | Teachers College Expense Reimbursement System |

3. A new expense report creator will appear

>Type in the Report Name in the Report Name line item – the Report name is the Semester, Year, and Music Rental Refund

>The example below shows the desired report name as "Fall 2021 Music Rental Refund" all reports need be titled Semester Year Music Rental Refund

|              |                               | Cancel | Save |
|--------------|-------------------------------|--------|------|
| Expenses For | Stephanie Mayer - SRM2228     |        |      |
| Report Name  | Fall 2021 Music Rental Refund |        |      |
| Pay Me In    | USD - US Dollars 👻            |        |      |
| Тгір Туре    | Select 💌                      |        |      |

4. In Chrome River, all Reports are 'Trips'

>In the Trip Type line, select "Music Rental Refund"

>Once selected, more line items will appear to complete your expense report

>These items will include Dates, Business Purpose and Locations

>The example below provides the line items included

5. Provide the proper information for the following line item:

>Trip Start Date: (Semester start date)

>Trip End Date: (One week before the semester end date)

- >Did you travel to more than one location?: No
- >Location: (Manhattan/New York)

| Report Name                               | Fall 2021 Music Rental Refund                  |
|-------------------------------------------|------------------------------------------------|
| Pay Me In                                 | USD - US Dollars                               |
| Trip Туре                                 | Music Rental Refund                            |
| Trip Start Date                           | 09/08/2021 Start of semester                   |
| Trip End Date                             | 12/16/2021 One week before the end of semester |
| Business Purpose                          | Music Rental Refund                            |
| Did you travel to more than one location? | No                                             |
| Location                                  | United States / New York / Manhattan           |

## 6. Click Save, when all information is properly selected for the respective line items

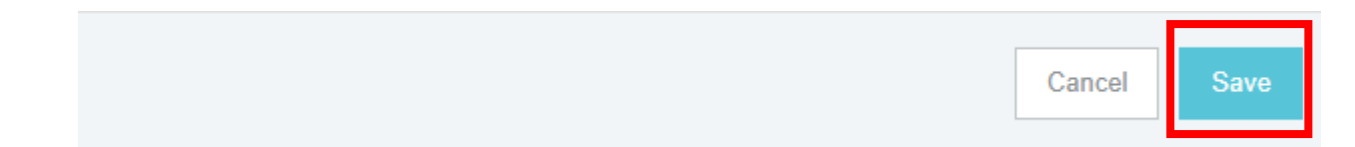

- 7. The Add Expenses screen will appear
- 8. On this screen

>Select the 'Music Rental Refund' tile

| Expenses For<br>Stephanie Mayer - SRM2228 |       | = (          | Ð        | Add<br>Expenses                                                                                                  |              |
|-------------------------------------------|-------|--------------|----------|----------------------------------------------------------------------------------------------------|--------------|
| Fall 2021 Music Rental Refund             |       | (            | <b>i</b> | Create New                                                                                                    | MUSIC RENTAL |
| DATE EXPENSE                              | SPENT | PAY ME 🖉 🔲 🛦 | *        | eWallet<br>All<br>Trips<br>Credit Card<br>Cash Advance<br>Offline<br>Recycle Bin<br>eReceipts<br>Receipt Gallery |              |

9. Provide the appropriate information for the following

>Date : The date you paid your deposit

(Confirm date is within the proper semester stated in step 5) >Spent: \$75

>Semester and Year: (example: Fall 2021)

>Add Attachments: (Provide attachment of form deposit and, later proof the key was returned). Upload a picture of the form provided to you at the time you received the key and paid the deposit with the Bursar's Office. You will be attaching (1) from when you paid your deposit and (4) from when you returned your key. If you lose the form (1) that was stamped by the bursar's office, you will need to request a copy of the Bursar's Office deposit slip and then upload that document to the report.

You will need to upload two attachments - Form 1 and Form 4

## Music Rental Refund Expense Report

|                                   | Cancel Save                                 |
|-----------------------------------|---------------------------------------------|
| Music Renta                       | al Refund                                   |
| Date should be the transaction of | late/purchasing date.                       |
| Date                              | 09/30/2021 Date you paid your deposit       |
| Spent                             | 75.00 🖬 USD                                 |
| Semester and Year                 | Fall 2021                                   |
| Index                             |                                             |
| 151000 Revenue - General Rev      | renue - General                             |
| Attachments (0)                   |                                             |
|                                   | Drag image here to upload Add Attachments - |

If having issues uploading attachments reference <u>Receipt Options</u> training video.

10. Once you upload both images of your forms, and when all proper information is provided >Click on Save in the top right hand corner again.

| C | Cancel | Save |  |
|---|--------|------|--|
|   |        |      |  |
|   |        |      |  |

11.On the left hand side, click green Submit once the amount and refund support are properly added to your report

| Fall 2021 Music F              | Rental Refund                        |                              | i          | Spent             | 75.00 USD                                     |                   |      |
|--------------------------------|--------------------------------------|------------------------------|------------|-------------------|-----------------------------------------------|-------------------|------|
| DATE EXPENSE                   | SPENT                                | PAY ME 🥖 E                   | •          | Semester and Year | Fall 2021                                     |                   |      |
| Mon<br>10/11/2021 🔚 Mu:        | sic Rental R 75.00<br>USD            | 75.00 🖉                      | ~          | Index             |                                               |                   |      |
|                                |                                      |                              |            | 151000 <b>F</b>   | <b>Revenue - General</b><br>Revenue - General |                   |      |
|                                |                                      |                              |            | Comments (0)      |                                               |                   |      |
|                                |                                      |                              |            | Add Comment       |                                               |                   | Post |
|                                |                                      |                              |            | Attachments (2)   |                                               |                   |      |
|                                |                                      |                              | <u>_</u> 1 | Drag in           | nage here to upload                           | Add Attachments - | 1    |
| Expense Report<br>010047859911 | Total Pay Me Amount <b>75.00</b> USD | Submit                       |            |                   | 1 of                                          | 1                 |      |
|                                | >Click on Subn                       | nit                          |            |                   |                                               |                   |      |
|                                |                                      |                              |            |                   |                                               |                   | *    |
| Expense Report<br>010047504361 |                                      | Total Pay Me Ar<br>75.00 USD | nount      |                   |                                               | Submit            |      |

12. The final submission confirmation screen will appear and provide a summary of your expense report.

- >Review and confirm all information provided
- >Click on Submit to submit your report for approval

| Submit Confirmation                                                                                               |                          |
|----------------------------------------------------------------------------------------------------|--------------------------|
| I hereby certify that all expenses listed here are true and c knowledge and are for legitimate business purposes. | orrect to the best of my |
|                                                                                                    | Cancel Submit            |
| Fall 2021 Music Rental Refund                                                                                     |                          |

13. You will receive a notification that your report was submitted

>Pictures of deposit forms 1 and 4 are below as a reference.

| Music and Music Education<br>In the Department of Arts and Humanities<br>PRACTICE ROOM KEY RENTAL |
|---------------------------------------------------------------------------------------------------|
| Name:<br>Date:                                                                                    |
| \$75 Deposit<br>(index 151000, account 5712)                                                      |
| (1) This section goes to<br>STUDENT ACCOUNTS & CHROMERIVER (TC Only)                              |

## Music Rental Refund Expense Report

| and the second second s |
|----------------------------------------------------------------------------------------------------|
| Music and Music Education                                                                                                    |
| PRACTICE ROOM KEY RENTAL                                                                                                    |
| Certification of Returned Key<br>(index 151000, account 5712)                                                                                                    |
| Key returned on:                                                                                                    |
| Student is authorized refund of \$75 deposit                                                                                                    |
| Refund received on:<br>From:                                                                                                    |
|                                                                                                    |
|                                                                                                    |

(4) After key is returned, this section goes to STUDENT ACCOUNTS or CHROMERIVER(TC Only)

.....